# XreaへのSOY CMSのインストール(MySQL編)

SOY CMSをXreaヘインストールします。

# インストールを始める前に

SOY CMSをインストールする前に、以下をご確認ください。

#### 1. MySQLのデータベース

SOY CMS MySQL版をXreaサーバーにインストールする際にはデータベースが必要です。 空である必要はありませんが、本マニュアルでは空のデータベースを想定して説明しております。 既存のものと併用したい場合は、別途お問い合わせください。

### 2. SSHクライアント

インストールに際しまして、SSHでのサーバーへのログインが必要となる場合があります。

ここでは、PuTTY(http://www.chiark.greenend.org.uk/~sgtatham/putty/)を用いて説明いたします。

各コマンドについてはJM Project(http://www.linux.or.jp/JM/)より詳細がご覧いただけます。

本インストールで使用するコマンドは、ls,mkdir,rm,cd,chmod,viです。

### 3. ファイル転送ソフト

インストールパッケージの転送やファイルの権限設定などを行うのに用います。

ここでは、WinSCP(http://winscp.net/eng/index.php)を用いて説明いたします。

データベースの作成

SOY CMS MySQL版は、少なくともひとつのデータベースを必要とします。

## データベースの準備

Xreaコントロールパネルより、データベースを選びます。

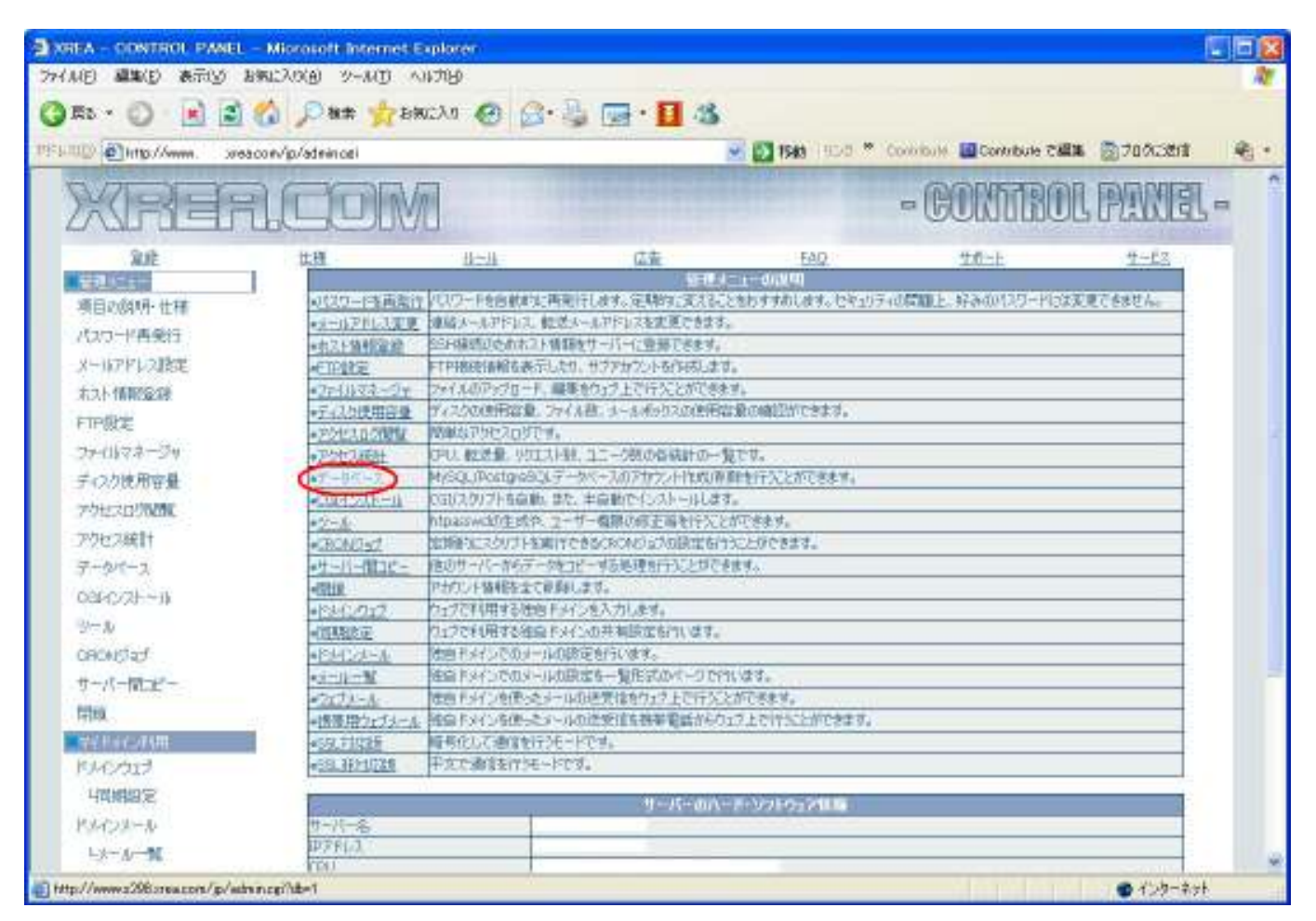

## データベースを作成する

SOY CMSで使用するデータベースを作成します。名前、パスワードを自由に設定していただき、文字コードをUNICODEに設定してください。

続いて作成ボタンを押し、作成してください。

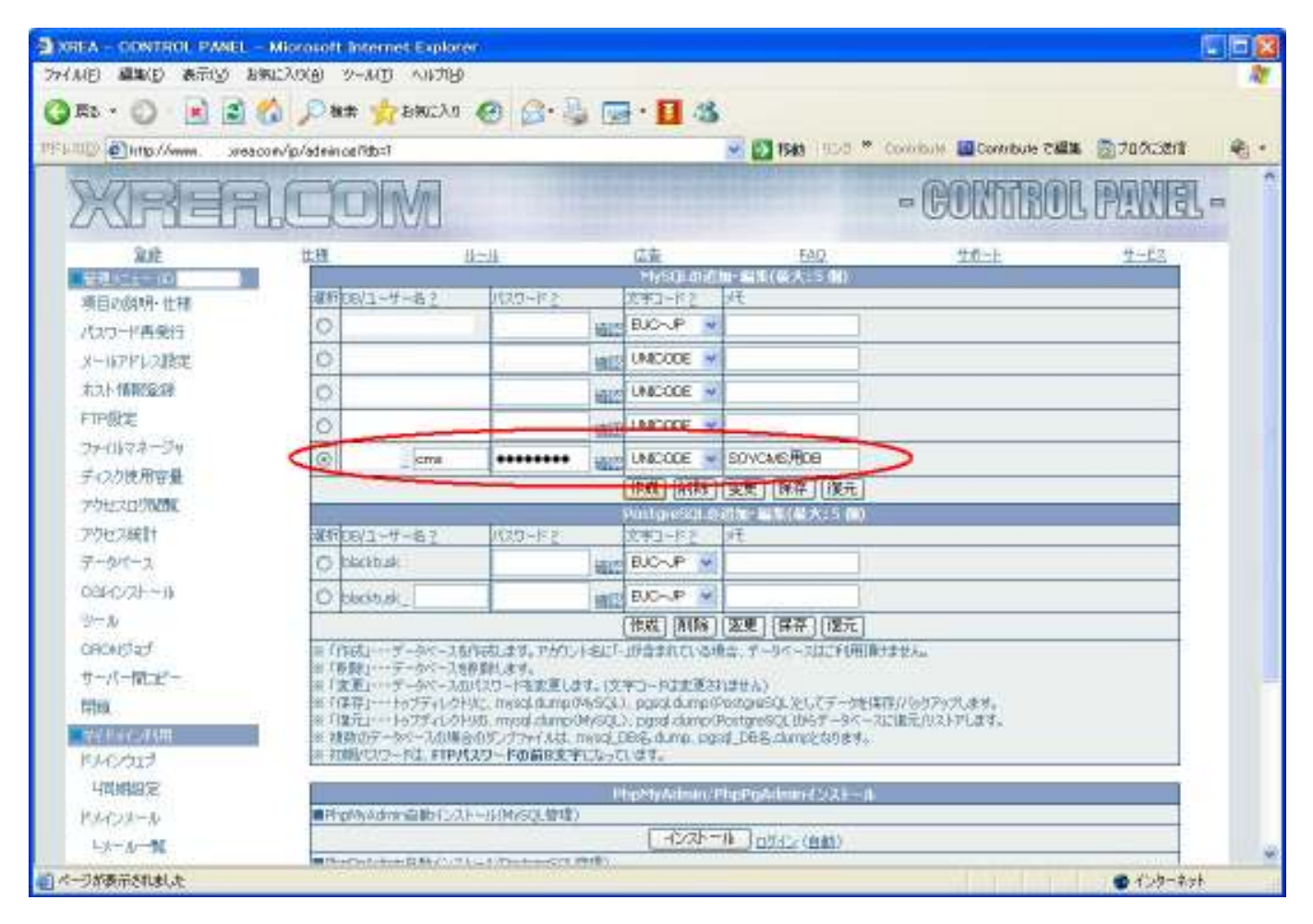

# SOY CMSのインストール

XreaのサーバーにSOY CMSをインストールします。

## パッケージの準備

SOY CMS公式ページよりMySQLインストーラ無しパッケージをダウンロードします。

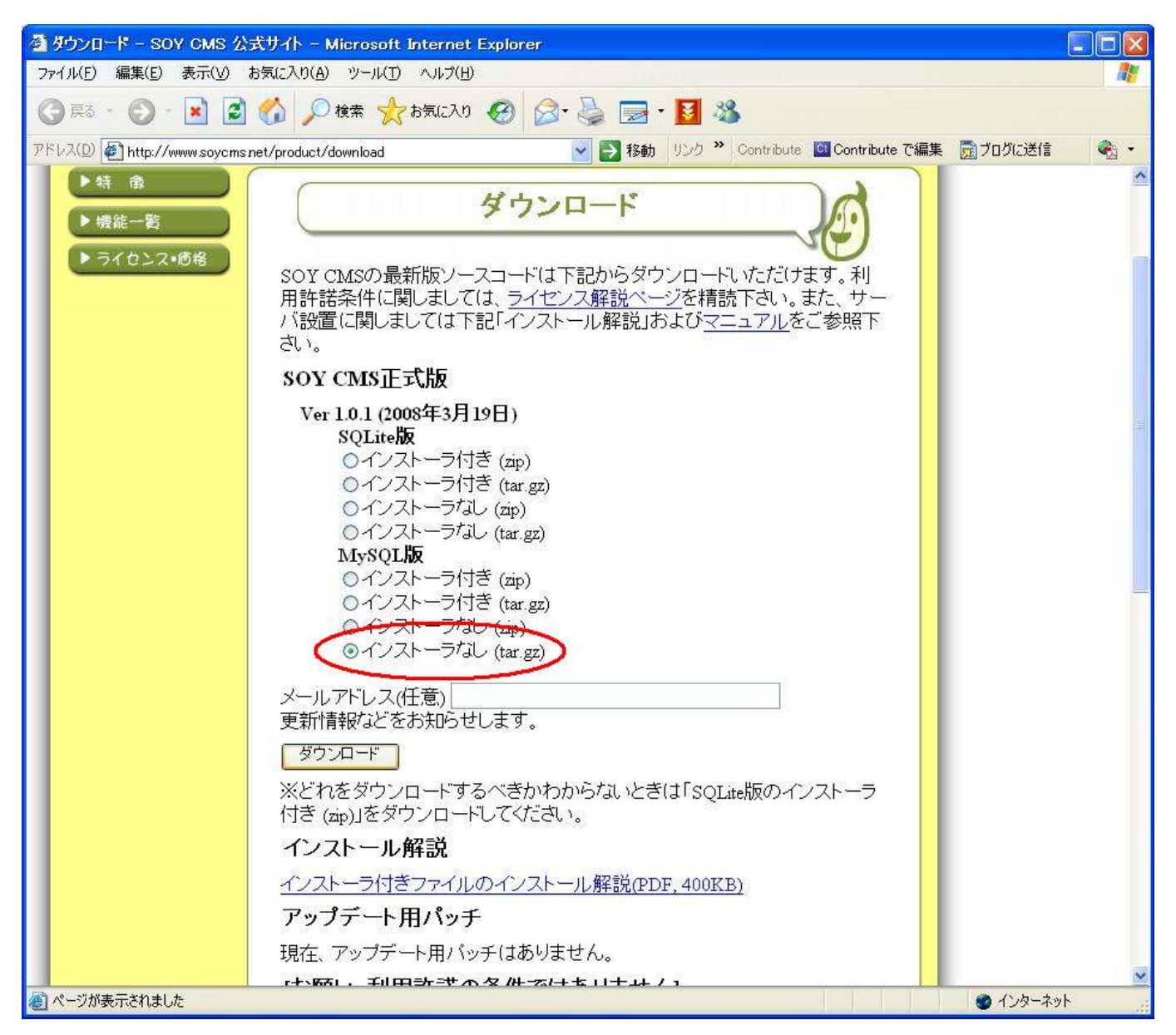

# パッケージの転送

ダウンロードしたパッケージをXreaサーバーのドキュメントルート以下の適当な位置にアップロードします。

| 🦉 My Documents –                    | xrea.com - WinSCP                     |                                    |                          |              |
|-------------------------------------|---------------------------------------|------------------------------------|--------------------------|--------------|
| ローカル(L) マーク(M) ファイル(E) コマンド(C)      | ) セッション(S) オプション(O                    | ) リモード( <u>B</u> ) ヘルプ( <u>H</u> ) |                          |              |
| ! 🔮 🔤 📀 🟦 🕀 📲 🧬 !                   | 😤 IEE 🛛 🕅 🐼 🕯                         | ð 🧭 デフォルト                          | - 1 🖉 -                  |              |
| 🛛 🥪 C: WindowsXP S 🔽 🛯 🖕 🔸 🚽 👔      |                                       | i 🗁 soyems 🛛 💌                     | (+ + → + 1 🖬 🗖 🏠         | ) 🗟 🔂 🗞      |
|                                     |                                       | /virtual/ /public.ht               | ml/soyems                |              |
| 名前・拡張子サイズ和                          | 重類 更新日                                | 名前 • 拡張子                           | サイズ 更新日日                 | 時 パー:        |
| ™                                   | とつ上のディレク 2008/0:<br>(inRAR 書庫 2008/0: | <b>b</b> .                         | 2008/03                  | /20 8:0 rwx- |
|                                     |                                       | soycms_10.1_mysql.tar              | 1,553,911 WinRAR 書庫      | 2008/03/20   |
|                                     |                                       |                                    |                          |              |
| 0 P of 1517 KP in 0 of 1            | 2                                     |                                    |                          | >            |
|                                     | - 18 EG 1246                          |                                    | - 🞼 EQ -701(57) 📅 E10 22 | 7            |
| s a newspace Fill ranges will be de |                                       | INDERVIEWS IN CORDIN               | SFTP-3                   | 0:00:28      |

## パッケージの解凍

アップロードしたパッケージを解凍します。解凍した後は、容量節約のため消去をお勧めします。

解凍するには、拡張子がtar.gzの場合は tar xfz ファイル名

拡張子がzipの場合はunzip ファイル名と入力してください。

| Junea.com – PuTTY                                                                                                    |   |
|----------------------------------------------------------------------------------------------------|---|
| :~/public_html> cd soyems/<br>:~/public_html/soyems> ls<br>soyems_1.0.1_mysql.tar.gz<br>:~/public_html/soyems> tar xfz soyems_1.0.1_mysql.tar.gz<br>:~/public_html/soyems> rm soyems_1.0.1_mysql.tar.gz<br>:~/public_html/soyems> ls -al                                                                                                    | ~ |
| total 0<br>drwxr-xr-x 6 hpusers 144 2008-03-20 08:36 .<br>drwxr-r-r-x 12 hpusers 424 2008-03-20 08:14<br>drwxr-xr-x 7 hpusers 264 2008-03-20 08:36 admin<br>drwxr-xr-x 13 hpusers 464 2008-03-20 08:36 common<br>drwxr-xr-x 2 hpusers 80 2008-03-20 08:36 license<br>drwxr-xr-x 6 hpusers 216 2008-03-20 08:36 soycms<br>: "/public_html/soycms> |   |
|                                                                                                    |   |
|                                                                                                    |   |
|                                                                                                    |   |

## admin/cache ディレクトリの権限設定

対象のディレクトリはく解凍したディレクトリ>/admin/cacheです。

展開しただけではApacheに書き込み権限が無いため、権限を付与します。

もし、cacheディレクトリがない場合はここで作成してください。

また、これらの処理をWinSCP等のファイル転送ソフトで行うことも可能です。

|   | xrea.com - PuTTY                                                                                                    |  | × |
|---|----------------------------------------------------------------------------------------------------|--|---|
|   | :~/public_html/soyems> cd admin/<br>:~/public_html/soyems/admin> ls -al                                                                                                    |  | - |
|   | drwxr-xr-x       7       hpusers 264 2008-03-20 08:36 .         drwxr-xr-x       6       hpusers 144 2008-03-20 08:36         drwxr-xr-x       2       hpusers 48 2008-03-19 16:18 cache         drwxr-xr-x       1       hpusers 48 2008-03-20 08:36 css         drwxr-xr-x       5       hpusers 136 2008-03-19 16:18 image         -rw-r-r-r-       1       hpusers 365 2008-03-19 16:18 init.php         drwxr-xr-x       4       hpusers 256 2008-03-20 08:36 js         -rw-r-r-r-       1       hpusers 0 2008-03-19 16:18 SOYCMS_SYSTEM_DIRECTORY         drwxr-xr-x       4       hpusers 104 2008-03-20 08:36 js         -rw-r-r-r-       1       hpusers 104 2008-03-20 08:36 js         -rw-r-r-r-       1       hpusers 104 2008-03-20 08:36 webapp         :*/public_html/soyems/admin> chmod 707 cache/       :*/public_html/soyems/admin> is -ai                               |  |   |
|   | drwxr-xr-x       7       hpusers 264 2008-03-20 08:36 .         drwxr-xr-x       6       hpusers 144 2008-03-20 08:36         drwxr-xr-x       6       hpusers 48 2008-03-19 16:18 cache         drwxr-xr-x       11       hpusers 48 2008-03-20 08:36 css         drwxr-xr-x       11       hpusers 136 2008-03-19 16:18 image         -rw-r-r       1       hpusers 112 2008-03-19 16:18 index.php         -rw-r-r       1       hpusers 265 2008-03-19 16:18 init.php         drwxr-xr-x       4       hpusers 266 2008-03-20 08:36 js         -rw-r-r       1       hpusers 0 2008-03-19 16:18 SOYCMS_SYSTEM_DIRECTORY         drwxr-xr-x       4       hpusers 104 2008-03-20 08:36 js         -rw-r-r       1       hpusers 0 2008-03-19 16:18 SOYCMS_SYSTEM_DIRECTORY         drwxr-xr-x       3       hpusers 104 2008-03-20 08:36 webapp         i       *"/public_html/soyems/admin> |  |   |
| ĺ | cache מלםאדר ? 🔀                                                                                                    |  |   |
|   | 全般 チェックサム                                                                                                    |  |   |
|   | Cache                                                                                                    |  |   |
|   | 場所 // /public_html/soycms/admin<br>サイズ 不明 計算(A)                                                                                                    |  |   |
|   | グループ hpusers<br>所有者 blacktusk ♀                                                                                                    |  |   |
|   | パーミッション 所有者 Q. R ♥ W ♥ X □ UIDの設定<br>グループ G. P W ♥ X □ GIDの設定<br>他人 (出) ♥ F ♥ M ♥ X □ スティキーと<br>8)進数 (Q) 0757<br>□ ディレクトリ(ご Xを付加) ⊗                                                                                                    |  |   |
|   | □ 再帰的にパーミッション・グループ・所有者を設定(R)                                                                                                    |  |   |
|   | OK キャンセル ヘルプ(H)                                                                                                    |  |   |

# soycms/cache ディレクトリの権限設定

先ほどと同様に、<解凍したディレクトリ>/soycms/cacheディレクトリにも書き込み権限を与えます。

| 🖉xrea.com - PuTTY                                                                                                    |                                                                                                    |  | × |
|----------------------------------------------------------------------------------------------------|----------------------------------------------------------------------------------------------------|--|---|
| :~/public_html/soyce<br>:~/public_html/soyce                                                                                                    | ns/admin> cd/soycms/<br>ns/soycms> ls -al                                                                                                    |  | ^ |
| drwxr-xr-x 6 hpusers 2<br>drwxr-xr-x 6 hpusers 2<br>drwxr-xr-x 13 hpusers 2<br>drwxr-xr-x 6 hpusers 2<br>drwxr-xr-x 6 hpusers 3<br>drwxr-xr-x 6 hpusers 3<br>drwxr-xr-x 8 hpusers 3<br>drwxr-xr-x 3 hpusers 3<br>:~/public_html/sover<br>:~/public_html/sover | 216 2008-03-20 08:36 .<br>144 2008-03-20 08:36 .<br>504 2008-03-20 08:36 css<br>180 2008-03-19 16:18 image<br>120 2008-03-19 16:18 index.php<br>312 2008-03-20 08:36 js<br>0 2008-03-19 16:18 SOYCMS_SYSTEM_DIRECTORY<br>104 2008-03-20 08:36 webapp<br>ms/soycms> mkdir cache<br>ms/soycms> chmod 707 cache<br>ms/soycms> ls -al |  |   |
| total 5<br>drwxr-xr-x 7 hpusers 2<br>drwxr-xr-x 6 hpusers 3<br>drwxr-xr-x 2 hpusers 3<br>drwxr-xr-x 13 hpusers 3<br>drwxr-xr-x 6 hpusers 3<br>drwxr-xr-x 6 hpusers 3<br>drwxr-xr-x 6 hpusers 3<br>drwxr-xr-x 3 hpusers 3<br>:7/public_html/soyce              | 240 2008-03-20 08:38 .<br>144 2008-03-20 08:38<br>48 2008-03-20 08:38 cache<br>504 2008-03-20 08:36 css<br>160 2008-03-19 16:18 image<br>120 2008-03-19 16:18 index.php<br>312 2008-03-20 08:36 js<br>0 2008-03-19 16:18 SOYCMS_SYSTEM_DIRECTORY<br>104 2008-03-20 08:36 webapp<br>ms/soycms>                                     |  |   |
|                                                                                                    |                                                                                                    |  |   |
|                                                                                                    |                                                                                                    |  | • |

# common/db ディレクトリの権限設定

同様に、<解凍したディレクトリ>/common/dbディレクトリにも書き込み権限を与えます。

| 8         | .xrea | .com – PuTTY                                       |  | ×         |
|-----------|-------|----------------------------------------------------|--|-----------|
|           |       | : //public_html/soyems/soyems> cd/common/          |  | ^         |
|           |       | :~/public_html/soyems/common> ls -al               |  |           |
| total 16  |       |                                                    |  |           |
| drwxr-xr- | •x 13 | hpusers 464 2008-03-20 08:36 .                     |  |           |
| drwxr-xr- | •x 6  | hpusers 144 2008-03-20 08:36                       |  |           |
| drwxr-xr- | •x 6  | hpusers 144 2008-03-19 16:18 action                |  |           |
| drwxr-xr- | × 3   | hpusers 280 2008-03-20 08:36 base                  |  |           |
| -rw-rr-   | - 1   | hpusers 2409 2008-03-19 16:18 common.inc.php       |  |           |
| drwxr-xr- | ·x 3  | hpusers 104 2008-03-20 08:36 contig                |  |           |
| drwxr-xr- | ·x 2  | hpusers 48 2008-03-19 16:18 db                     |  |           |
| drwxr-xr- | ·× 4  | hpusers 96 2008-03-19 16:18 domain                 |  |           |
| drwxr-xr- | ·x 2  | hpusers 80 2008-03-20 08:36 11b                    |  |           |
| drwxr-xr- | × б   | hpusers 144 2008-03-19 16:18 logic                 |  |           |
| drwxr-xr- | ·× 4  | hpusers 96 2008-03-19 16:18 message                |  |           |
| drwxr-xr- | x b   | hpusers 376 2008-03-20 08:36 site_include          |  |           |
| -rw-rr-   | - 1   | hpusers 5014 2008-03-19 16:18 site.inc.php         |  |           |
| -rw-rr-   | - ]   | hpusers 165 2008-03-19 16:18 sovems.config.php     |  |           |
| -rw-rr-   | - 1   | hpusers U 2008-03-19 16:18 SUYUMS_SYSTEM_DIRECTURY |  |           |
| drwxr-xr- | •x 2  | hpusers 288 2008-03-20 08:36 sql                   |  |           |
| drwxr-xr- | •x 3  | hpusers 368 2008-03-20 08:36 util                  |  |           |
|           |       | :_/public_html/soycms/common> chmod /U/ db         |  |           |
|           |       | : /public_html/soycms/common> is -al               |  |           |
| total 16  | 10    |                                                    |  |           |
| drwxr-xr- | ·x 13 | hpusers 464 2008-03-20 08:36 .                     |  |           |
| drwxr-xr- | X 6   | hpusers 144 2008-03-20 08:36                       |  |           |
| drwxr-xr- | •х б  | hpusers 144 2008-03-19 16:18 action                |  |           |
| drwxr-xr- | ·x 3  | hpusers 280 2008-03-20 08:36 base                  |  |           |
| -rw-rr-   | - 1   | hpusers 2409 2008-03-19 16:18 common.inc.php       |  |           |
| drwxr-xr- | •x 3  | hpusers 104 2008-03-20 08:36 contig                |  |           |
| drwxrw    | IX Z  | hpusers 48 2008-03-19 16:18 db                     |  |           |
| drwxr-xr- | ·x 4  | hpusers 96 2008-03-19 16:18 domain                 |  |           |
| drwxr-xr- | ·x 2  | hpusers 80 2008-03-20 08:36 11b                    |  |           |
| drwxr-xr- | ·х б  | hpusers 144 2008-03-19 16:18 logic                 |  |           |
| drwxr-xr- | ·× 4  | hpusers 96 2008-03-19 16:18 message                |  |           |
| drwxr-xr- | x b   | hpusers 376 2008-03-20 08:36 site_include          |  |           |
| -rw-rr-   | - ]   | hpusers 5014 2008-03-19 16:18 site.inc.php         |  |           |
| -rw-rr-   | - 1   | hpusers 165 2008-03-19 16:18 soychs.config.php     |  |           |
| -rw-rr-   | - 1   | hpusers U 2008-03-19 16:18 SUYCMS_SYSTEM_DIRECTORY |  |           |
| drwxr-xr- | ·x 2  | hpusers 288 2008-03-20 08:36 sql                   |  | =         |
| drwxr-xr- | -x 3  | hpusers 368 2008-03-20 08:36 util                  |  | =         |
|           |       | : /public_html/soycms/common>                      |  | $\square$ |
|           |       |                                                    |  | $\sim$    |

# common/config/db/mysql.phpにデータベース情報を書き込みます。

SOY CMSにデータベース情報を記述します。<解凍したディレクトリ>/common/config/db/mysql.phpをvi等 適当なテキストエディタで開き、

中のテキストをhttp://www.soycms.net/man/mysql\_configuration.htmlで解説されている内容に編集します。

Xreaの場合、ホストlocalhost、ユーザ名はDB名と同じになっています。

ここでは、例としてDB名「soycms\_cms」、パスワード「pass\_word」の場合で設定した例を示します。

| 🖉 🔜 xrea.com – PuTTY                                                                                                    |             |
|----------------------------------------------------------------------------------------------------|-------------|
| :~/public_html/sovems/common> cd config/db/<br>:~/public_html/sovems/common/config/db> vi mysql.php                                                                                                    | ^           |
|                                                                                                    |             |
|                                                                                                    |             |
|                                                                                                    |             |
|                                                                                                    |             |
| xrea.com - PullY                                                                                                    |             |
| @an not get a datasource.<br>Please make sure your mysql configuration.<br>The config file is <install_destination>/common/config/db/mysql.php .<br>see -> <a href="http://www.soycms.net/man/mysql_configuration.html">http://www.soycms.net/man/mysql_configuration.</a>                                                                                                    | suration.ht |
| exit;<br>?>                                                                                                    |             |
|                                                                                                    |             |
| ″mysql.php″[noeol]7L,302C 1,1                                                                                                    | ALL 🔽       |
| PuTTY                                                                                                    |             |
| <pre><?php     define("ADMIN_DB_DSN", "mysql:host=localhost;dbname=soycms_cms");     define("ADMIN_DB_USER", "soycms_cms");     define("ADMIN_DB_PASS", "pass_word");     define("ADMIN_DB_EXISTS", file_exists(SOY2::RootDir()."db/cms.db"));     define("CMS_FILE_DB", ADMIN_DB_DSN);     define("CMS_FILE_DB_EXISTS", file_exists(SOY2::RootDir()."db/file.db")); </pre></pre> | ~           |
| ?><br>~                                                                                                    | _           |
| :wq                                                                                                    | ~           |

初期ユーザ作成

ブラウザで、く解凍したディレクトリ>/adminに相当するURLにアクセスし、初期ユーザー設定を行います。

インストールしたディレクトリが<sup>~</sup>/public\_html/soycmsの場合は、http://<あなたのアドレス>/soycms/admin となります。

ここまでで、インストールは終了です。続いてサイト作成をご覧ください。

| 🗿 http://                                         | /soycms/adm                 | nin/init.php - | Microsoft Int |           |
|---------------------------------------------------|-----------------------------|----------------|---------------|-----------|
| ファイル(E) 編集(E) 🧃                                   | 表示(⊻) お気に入り( <u>A</u> )     | ツール(I) へ       | ルプ(円)         |           |
| 3 戻る 🔹 🕥 🕤                                        | 🖹 🗟 🏠 🔎                     | 検索 🧙 お気        | 1.EZY 🥝 🔗     | • 🎍       |
| アドレス(D) <mark>う 移動</mark> リン                      | ック ဳ Contribute 🛄           | Contribute で編集 | 🛯 📆 プログに送信    | - 🥙       |
| <b>初回ログイ</b> 、<br>初期ユーザー名<br>パスワ <i>ー</i> ド<br>完了 | ンの設定をイ<br><sup>soycms</sup> | テいます           | O             | ~         |
| ページが表示されました                                       |                             |                | 🚳 র্ব১৯–৯৩    | <u>به</u> |

# サイト作成

Xreaでは、サイトを作成するためにいくつか自動化できない部分があるため、サイトを作成する場合は以下の手順に従って行ってください。

ここでは例として、作成するサイトIDを「mainsite」としています。

## サイトを作成する準備

SSHでログインし、<sup>~</sup>/public\_html/にmainsiteディレクトリを作成し、書き込み権限を与えます。

| 🛃xrea.com - PuTTY                                                                                      |   |
|----------------------------------------------------------------------------------------------------|---|
| :~/public_html> mkdir mainsite<br>:~/public_html> chmod 707 mainsite<br>:~/public_html> <mark>=</mark> |   |
|                                                                                                    |   |
|                                                                                                    | ~ |

続いて、mainsiteディレクトリに入り、dbディレクトリを作成し、同様に書き込み権限を与えます。

| Putty                                                                                                    |   |
|----------------------------------------------------------------------------------------------------|---|
| :~/public_html> cd mainsite/<br>:~/public_html/mainsite> mkdir .db<br>:~/public_html/mainsite> chmod 707 .db<br>:~/public_html/mainsite> ls -al                        |   |
| total 0<br>drwxrwx 3 hpusers 72 2008-03-20 10:49 .<br>drwxr-x 12 hpusers 424 2008-03-20 10:45<br>drwxrwx 2 hpusers 48 2008-03-20 10:49 .db<br>:~/public_html/mainsite> |   |
|                                                                                                    | ~ |

## SOY CMSにログインします。

サイトの作成権限のあるユーザ(まだ誰もユーザを作っていない場合は初期ユーザ)でSOY CMSにログインします。

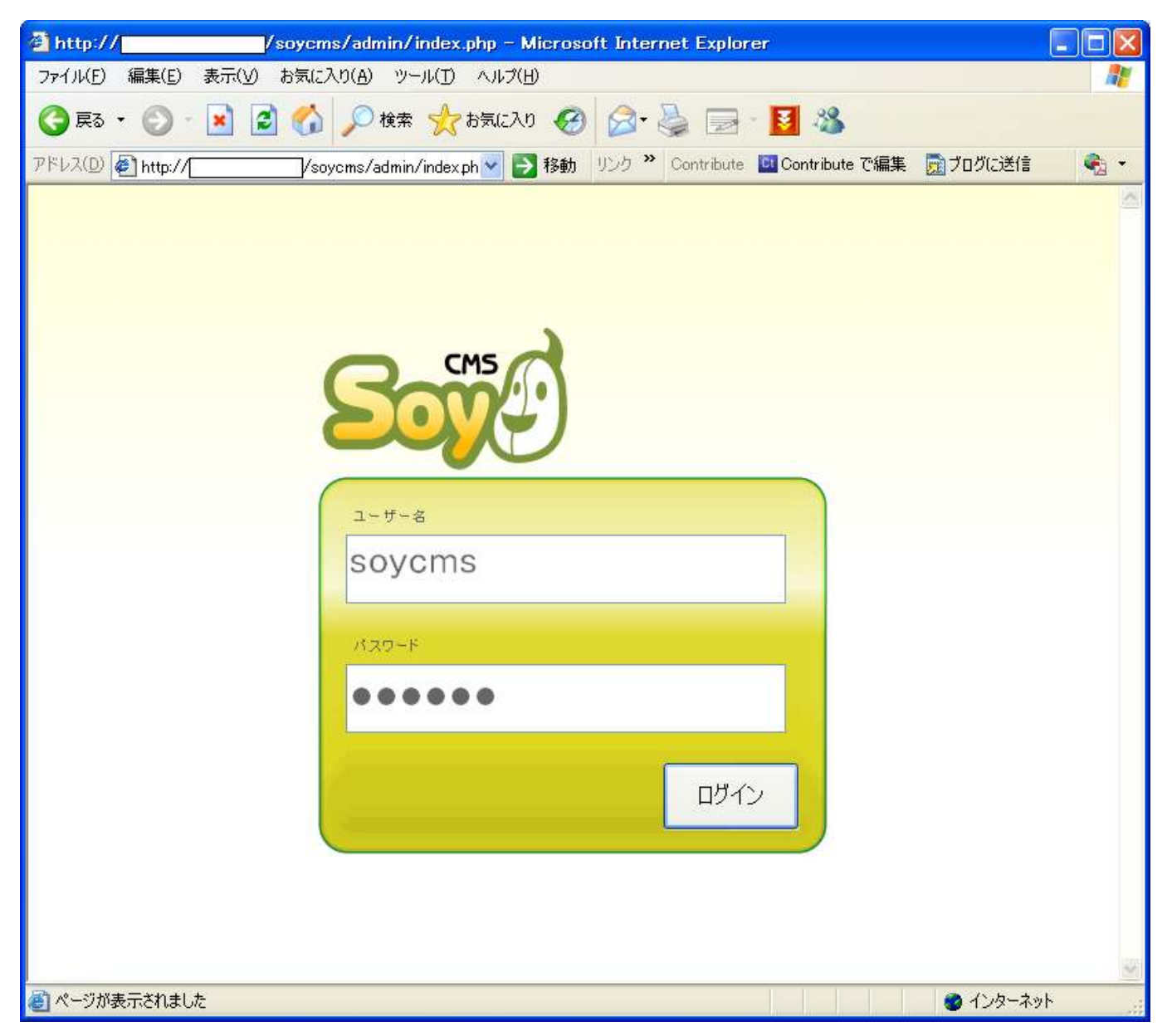

## サイトの作成

TOPより、サイトの作成、をクリックし、サイトの作成ページを開きます。

ここで、サイトID、サイト名を入力します。Xreaの場合一般ユーザにデータベース作成権限が無いため

#### 管理側データベースにサイトを作成する。にチェックを入れます。

| SOYCMS - Microsoft Internet Explorer                                                      |         |
|-------------------------------------------------------------------------------------------|---------|
| ファイル(E) 編集(E) 表示(V) お気に入り(A) ツール(T) ヘルプ(H)                                                | <b></b> |
| 🔇 戻る • 🚫 · 💽 🛃 🏠 🔎 検索 👷 お気に入り 🚱 🎯 • 🌺 🔜 - 🛐 🖓                                             |         |
| アドレス(D) 🥙 http:///soycms/admin/index.ph 😪 🔁 移動 リンク 🎽 Contribute 🖾 Contribute で編集 👮 プログに送信 | •       |
| 管理者 Soycms           アカウント設定 ログアウト           トップ         サイト一覧           管理者 - 覧          | ~       |
| サイトの作成                                                                                    |         |
| サイトID mainsite<br>サイトのURLに使用されます。例)http://<ドメイン>/<サイトD>                                   |         |
| サイト名 mainsite                                                                             |         |
| ショートル vz C 使用 y ることが出来よ y 。<br>文字コート UTF-8<br>UTF-8を推奨します                                 |         |
| 図 管理側データベースにサイトを作成する<br>データーベース作成権限が無い場合はこちらを選択して下さい                                      |         |
| 作成                                                                                        |         |
| Copyright ? 2007–2008, Nippon Institute of Agroinformatics Ltd.                           |         |
|                                                                                           | -       |
| 🥙 ページが表示されました 🥥 インターネット                                                                   | ·       |

# サイトが作成されたことを確認します

サイトが作成されたことを確認します。

ここで、何らかのエラーが出力される場合は、権限設定が間違っている可能性があります。

| SOYCMS - Microsoft Internet Explorer                                                      |          |
|-------------------------------------------------------------------------------------------|----------|
| ファイル(E) 編集(E) 表示(V) お気に入り(A) ツール(D) ヘルプ(H)                                                | <b>.</b> |
| 🔇 戻る 🔹 🚱 🗲 📓 🐔 🔎 検索 🌟 お気に入り 🤣 🎯 - 🌺 🔜 - 🚺 🖄                                               |          |
| アドレス(D) 🔄 http:///soycms/admin/index.ph 🖌 🔁 移動 リンク 🎽 Contribute 🛄 Contribute で編集 📷 プログに送信 | 🔁 👻      |
| 管理者 Soycms           Socyal           トップ           サイトー覧           管理者-覧                 |          |
| <u>サイトの作成</u>                                                                             |          |
| mainsite<br>http://///mainsite<br>サイト管理者設定 削除 ルート設定                                       |          |
| Copyright ? 2007-2008, Nippon Institute of Agroinformatics Ltd.                           |          |
|                                                                                           |          |
|                                                                                           |          |
|                                                                                           |          |
|                                                                                           | 1401     |
| 🕘 🔹 🔹 🖉 ብンターネット                                                                           |          |

## ファイルの所有者の変更

サイトは作成されましたが、このままではSOY CMSはファイルの編集が行えないため、所有者の変更を行います。

Xreaコントロールパネルより、ツールを選択します。

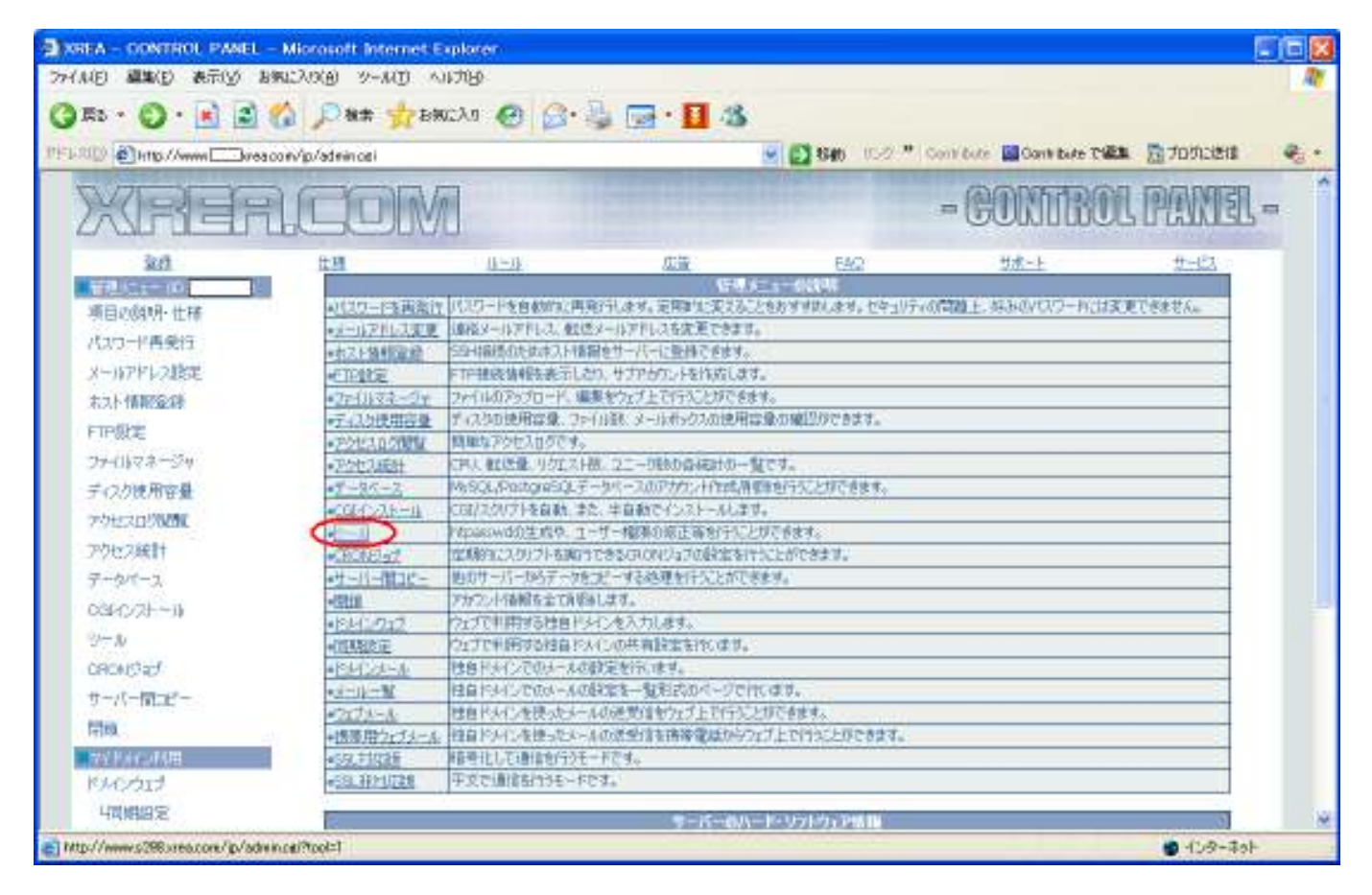

# ファイルの所有者の変更

### ファイルの所有者変更をクリックします。

| GEA - CONTROL PANEL<br>(A/F) 編集(F) 表示(V) 】 | - Microsoft Internet<br>朝に入り(A) シール(T) | Explorer<br>Aut/1040 |                                   |                     |                           | <b>E</b> 1            |
|--------------------------------------------|----------------------------------------|----------------------|-----------------------------------|---------------------|---------------------------|-----------------------|
| 155 · () · (a)                             | A Dan 100                              | WCAD @ G.            |                                   |                     |                           |                       |
| LAD Dimo/A                                 | /p/admin.ce/?tool=1                    |                      |                                   | 🔄 🛃 1546 - 15-20 🖤  | Contribute 🔛 Contribute T | 📾 🔂 70 M 2018 🕴       |
| XREF                                       | loor                                   | M                    |                                   |                     | - CONTRO                  | DIL PRIMEEL =-        |
| 340                                        | <u>11 34</u>                           | 11-11                | 加速                                | EAQ                 | <u> <u> </u></u>          | #-63                  |
| 10 Cr- (0 [ ]                              |                                        |                      | Intput                            | ninādi 11 alī       |                           |                       |
| 項目的時明,仕様                                   | 2+9-45                                 |                      |                                   |                     |                           |                       |
| パスワード再受行                                   | 10/2-1                                 |                      | patrone                           |                     |                           |                       |
| メールアドレス設定                                  | of the design of the                   |                      | 162                               | 7-14生成              |                           | 1                     |
| 末以卜情期经济                                    | LEWSON FOLIAM                          | banwer (1999 da 3-4) | -6/U/J-FJSAmUS                    | CONSCI D            |                           |                       |
| FTP版定                                      |                                        |                      | 72400                             | 有者の将王               |                           |                       |
| ファーロトマネージャ                                 | 现于ジュール(部)中                             | 80511歳80次2e1040月     | the distance of the distance of a | ASOTHILLION PERM    | ektustus: IS-tablez/ef70  | にに実更します。              |
| ディスク使用容量                                   | 2 2-42-3.05                            | シブラティル などの所有量は       | frontility of the number of       | NEW ALL PROPERTY OF | 堂夏1.2才。                   | Check Control ( 1999) |
| アクセスロジの通知に                                 | -                                      |                      | 1.10                              | (2) - 1             |                           |                       |
| 79년2統計                                     | 31 FARMA21.60 B                        | 02243/85/mamaga/10   | パンストールします。同じファイリ                  | ·治疗ある場合は、上書きされ      | オオので、ご注意(だれい。             |                       |
| データパース                                     | 52                                     |                      |                                   |                     |                           | 0.04                  |
| 0340/21-11                                 |                                        |                      |                                   |                     |                           |                       |
| 21-24                                      |                                        |                      |                                   |                     |                           |                       |
| CRONSTRUCT                                 |                                        |                      |                                   |                     |                           |                       |
| サーバー開ロピー                                   |                                        |                      |                                   |                     |                           |                       |
| 1710                                       |                                        |                      |                                   |                     |                           |                       |
| W/Parcatellin                              |                                        |                      |                                   |                     |                           |                       |
| KHODIT                                     |                                        |                      |                                   |                     |                           |                       |
| 山田田田田田田田田田田田田田田田田田田田田田田田田田田田田田田田田田田田田田田    |                                        |                      |                                   |                     |                           |                       |
| 「おおおデキカキリキ」                                |                                        |                      |                                   |                     |                           | A (Contab             |

# ファイルの所有者を確認

ファイルの所有者が自分自身であることを確認します。

以上でサイトの作成が完了です。

| 🖉xrea.com – PuTTY                                                                                | _ | × |
|--------------------------------------------------------------------------------------------------|---|---|
| :~/public_html/mainsite> ls -al                                                                  |   | ^ |
| drwxrwx 8 hpusers 272 2008-03-20 08:54 .                                                         |   |   |
| drwxr-x 13 hpusers 448 2008-03-20 08:51<br>drwxrwx 2 hpusers 48 2008-03-20 08:54 .cache          |   |   |
| drwxrwx 2 hpusers 80 2008-03-20 08:54 .db                                                        |   |   |
| drwxrwx 2 hpusers 48 2008-03-20 08:54 .entry_template                                            |   |   |
| arwxrwx 2 npusers 48 2008-03-20 08:54 tiles<br>-rwxrwx 1 housers 100 2008-03-20 08:54 .htspacess |   |   |
| -rwxrwx 1 hpusers 380 2008-03-20 08:54 index.php                                                 |   |   |
| drwxrwx 2 hpusers 48 2008-03-20 08:54 .plugin                                                    |   |   |
| drwxrwx 2 npusers 48 2008-03-20 08:04 .template                                                  |   |   |
|                                                                                                  |   |   |
|                                                                                                  |   |   |
|                                                                                                  |   |   |
|                                                                                                  |   |   |
|                                                                                                  |   |   |
|                                                                                                  |   |   |
|                                                                                                  |   |   |
|                                                                                                  |   |   |
|                                                                                                  |   |   |
|                                                                                                  |   |   |
|                                                                                                  |   |   |
|                                                                                                  |   |   |
|                                                                                                  |   |   |
|                                                                                                  |   |   |
|                                                                                                  |   |   |
|                                                                                                  |   |   |
|                                                                                                  |   |   |
|                                                                                                  |   |   |
|                                                                                                  |   |   |
|                                                                                                  |   | ≣ |
|                                                                                                  |   |   |
|                                                                                                  |   | 4 |

# 既知の不具合。

Ver1.0.1現在、テンプレートのアップロードが行えない不具合を確認しております。

これはシステムの一時ディレクトリを使用する権限が無いため発生します。現在ユーザー様での回避策はございません。

申し訳ありませんが、修正されるまでお待ちください。